# Установка системы Tallanto Prof

Перед установкой собственной системы рекомендуем провести пробный сеанс работы в Tallanto Prof.

Для установки собственной системы Tallanto Prof зайдите на сайт www.tallanto.com и нажмите зеленую кнопку Оплатить под надписью Первый месяц 500 руб.

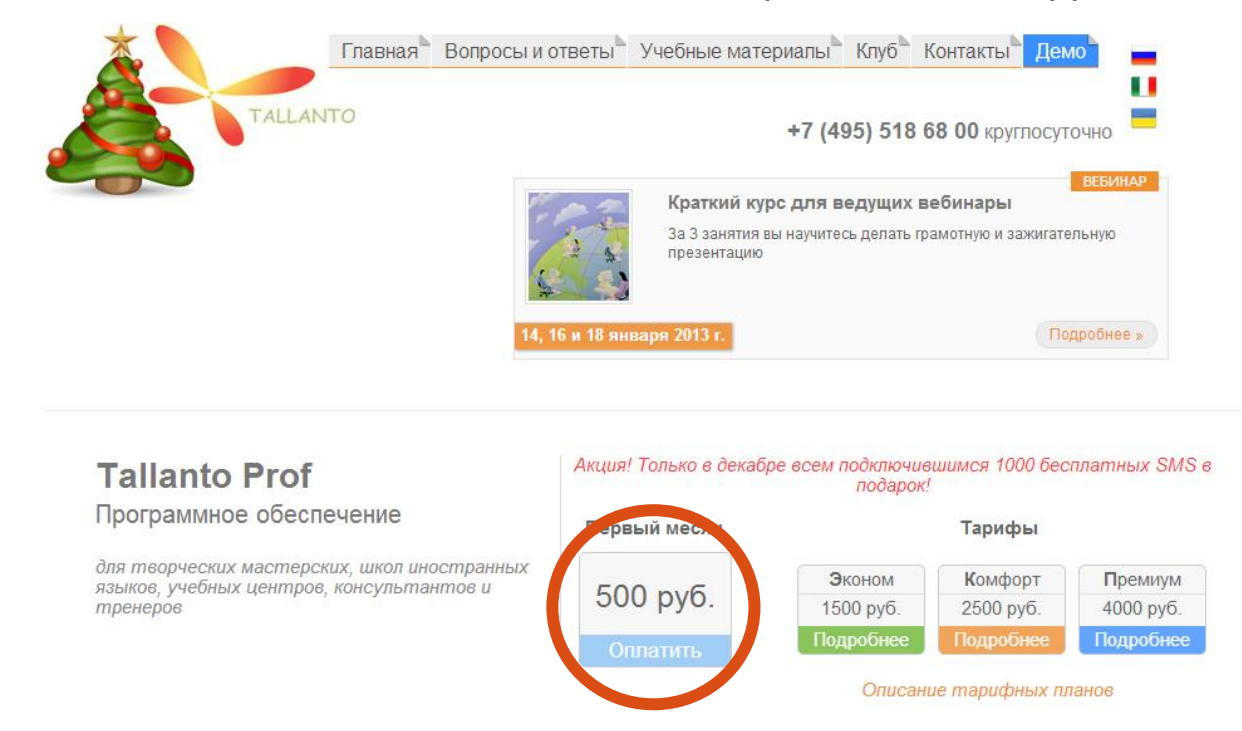

После этого введите индивидуальное имя вашей системы, например http://arnold.tallanto.com

(как правило, название системы совпадает с называнием школы) » Нажмите для

### продолжения.

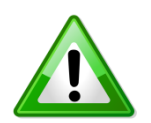

Доменное имя может содержать латиницу и цифры, также можно использовать знак «-» (дефис). Начинаться название должно с буквы. Специальные символы в доменном имени использовать нельзя.

|                         | TALLANTO                            |                                      |                                    |                             |                           |                            |                          |
|-------------------------|-------------------------------------|--------------------------------------|------------------------------------|-----------------------------|---------------------------|----------------------------|--------------------------|
| Главная                 | Объявления                          | База знаний                          | Статус сети                        | Партнерство                 | Связь с нами              |                            | Аккаунт 👻                |
|                         |                                     |                                      | Вы                                 | брано: Tal                  | lanto - Prof              |                            |                          |
| Пожалуйст;<br>строчными | а, выберите адре<br>латинскими букв | с для вашей буду<br>ами, также можно | ищей системы Та<br>использовать ци | llanto Prof. Домен<br>ифры. | ное имя обычно соответств | зует названию школы и долж | но быть написано         |
| Примеры: v              | vdohnovenie.tallan                  | to.com, vdohnoveni                   | e-center.tallanto.r                | u                           |                           |                            |                          |
| По этому а              | адресу вы будете                    | заходить в вашу                      | личную систему                     | Tallanto Prof.              |                           |                            |                          |
|                         |                                     | http://arnold                        |                                    | .tallar                     | nto.com                   | продолжения >>             |                          |
|                         |                                     |                                      |                                    |                             |                           |                            |                          |
| Язык: Rus               | ssian 💌                             |                                      |                                    |                             |                           | Copyright © 2012 Tallan    | to. All Rights Reserved. |

#### Заполните все поля анкеты.

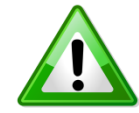

В номере телефона нельзя использовать знак «+» (плюс).

#### Ваши данные

| Новый клиент                               | Зарегистрированный клиент |                                 |                           |
|--------------------------------------------|---------------------------|---------------------------------|---------------------------|
| Имя                                        | Арнольд                   | Название<br>компании            | Спортивный клуб "Арнольд" |
| Фамилия                                    | Иванов                    | Страна                          | Russian Federation        |
| Электронная<br>почта                       | dofmat@gmail.com          | Город                           | Москва                    |
| Номер телефона                             | 79161234567               | Адрес компании<br>(фактический) | Петровка, дом 37          |
| Пароль<br>для входа в платежную<br>систему |                           |                                 |                           |
| Подтвердите<br>пароль                      |                           |                                 |                           |
| Password Stre                              | ngth: Moderate            |                                 |                           |

Поставьте галочку, подтверждающую, что вы прочли и приняли условия предоставления

услуг » Завершить заказ.

#### Ваши данные

| Новый клиент                                    | Зарегистрированный клиент                                                               |                                         |                                                                             |  |  |
|-------------------------------------------------|-----------------------------------------------------------------------------------------|-----------------------------------------|-----------------------------------------------------------------------------|--|--|
| Имя                                             | Арнольд                                                                                 | Название<br>компании                    | Спортивный клуб "Арнольд"                                                   |  |  |
| Фамилия                                         | Иванов                                                                                  | Страна                                  | Russian Federation                                                          |  |  |
| Электронная<br>почта                            | dofmat@gmail.com                                                                        | Город                                   | Москва                                                                      |  |  |
| Номер телефона                                  | 79161234567                                                                             | Адрес компании<br>(фактический)         | Петровка, дом 37                                                            |  |  |
| Пароль<br>для входа в платежную<br>систему      |                                                                                         |                                         |                                                                             |  |  |
| Подтвердите<br>пароль                           |                                                                                         |                                         |                                                                             |  |  |
| Password Stre                                   | ength: Moderate                                                                         |                                         |                                                                             |  |  |
| firstmonth - 500.                               | Промо-код<br>00 руб Переназначенная цена единора<br>скидка<br>Не использовать промо-код | 85080                                   | Способ оплаты<br>Вдиная Касса(для России и Украины)  PayPal (per<br>Italia) |  |  |
| Заметки /<br>Вы можете добав<br>информацию в за | Дополнительная информаци<br>ить дополнительные сведения или<br>иказ                     | 19                                      |                                                                             |  |  |
|                                                 | <b> Я</b> прочитал                                                                      | и принял Условия пре<br>Завершить заказ | доставления услуг                                                           |  |  |

Далее смотрите инструкцию по оплате системы Tallanto Prof.

После оплаты первого месяца использования системы на вашу электронную почту придут 5 писем от Tallanto.

| 🗆 🕁 Ď | Tallanto | WHMCS Automatic Setup Successful - Tallanto An orde   |
|-------|----------|-------------------------------------------------------|
| 🗆 🕁 » | Tallanto | Информация о новом аккаунте для Tallanto CRM -        |
| 🗆 🕁 » | Tallanto | Подтверждение получения платежа - Tallanto Уважа      |
| 🗆 🕁 Ď | Tallanto | WHMCS New Order Notification - Tallanto Order Informa |
| 🗆 🕁 » | Tallanto | Подтверждение заказа - Tallanto Уважаемый Арнолы      |
|       | Tallanto | Добро пожаловать в Tallanto - Tallanto Уважаемый А    |

Откройте письмо под названием Информация о новом аккаунте для Tallanto

# CRM.

| 二 ☆ D | Tallanto | WHMCS Automatic Setup Successful - Tallanto An orde   |
|-------|----------|-------------------------------------------------------|
| 🗆 🕁 » | Tallanto | Информация о новом аккаунте для Tallanto CRM          |
| 🗆 🕁 💌 | Tallanto | Подтверждение получения платежа - Tallanto Уважа      |
| 🗆 🕁 Ď | Tallanto | WHMCS New Order Notification - Tallanto Order Informa |
| . 🕁 Ď | Tallanto | Подтверждение заказа - Tallanto Уважаемый Арноль,     |
| □☆ >> | Tallanto | Добро пожаловать в Tallanto - Tallanto Уважаемый А    |

В нем вы найдете информацию о вашей персональной системе.

Чтобы зайти в Tallanto Prof, нажмите на ссылку в поле Tallanto CRM адрес.

Уважаемый Арнольд Иванов (Спортивный клуб "Арнольд"),

## Пожалуйста, полностью прочитайте данное письмо и сохраните его

Ваша копия Tallanto CRM была успешно установлена и это письмо содержит полную информацию о том как начать пользоваться вашим аккаунтом.

Обратите внимание: если вы заказывали использование собственного домена, то напоминаем вам что процесс перевода домена на наш сервер занимает обычно до 24 часов. До этого времени вы не сможете использовать вашу CRM.

## Информация об аккаунте

Имя продукта: Prof Домен: <u>arnold.tallanto.com</u> Дата следующей оплаты: 14.10.2012

## Информация для авторизации

Логин: dofmat@gmail.com

Пароль: 923с35

Tallanto CRM адрес <u>nttp://arnold.tallanto.con</u>

В качестве начального логина был установлен ваш email адрес. Ваш логин и пароль вы сможете изменить на любой удобный для вас после авторизации в Tallanto.

Подробные пошаговые инструкции по использованию системы вы можете найти на нашем сайте: <u>http://tallanto.com/</u>

Спасибо что выбрали нас.

или введите его вручную в панели адреса (навигации).

| 8 Tallanto CRM                                 |                                         |
|------------------------------------------------|-----------------------------------------|
| $\leftarrow \rightarrow$ C C test.tallanto.com |                                         |
| TALLANTO                                       |                                         |
|                                                | Пожалуйста, введите Ваш логин и пароль. |
|                                                | Логин:                                  |
|                                                | Пароль:                                 |
|                                                | Язык: Русский - Russian 💌               |
|                                                | Вход                                    |
|                                                | ₩ <u>Забыли пароль?</u>                 |
|                                                |                                         |

Введите логин и пароль (см. письмо Информация о новом аккаунте для Tallanto

CRM)

Уважаемый Арнольд Иванов (Спортивный клуб "Арнольд"),

# Пожалуйста, полностью прочитайте данное письмо и сохраните его

Ваша копия Tallanto CRM была успешно установлена и это письмо содержит полную информацию о том как начать пользоваться вашим аккаунтом.

Обратите внимание: если вы заказывали использование собственного домена, то напоминаем вам что процесс перевода домена на наш сервер занимает обычно до 24 часов. До этого времени вы не сможете использовать вашу CRM.

## Информация об аккаунте

Имя продукта: Prof Домен: <u>arnold.tallanto.com</u> Дата следующей оплаты: 14.10.2012

# Информация для авторизации

логин: <u>dofmat@gmail.con</u> Пароль: 923c35

Tallanto CRM адрес: http://arnold.tallanto.com

В качестве начального логина был установлен ваш email адрес. Ваш логин и пароль вы сможете изменить на любой удобный для вас после авторизации в Tallanto.

Подробные пошаговые инструкции по использованию системы вы можете найти на нашем сайте: <u>http://tallanto.com/</u>

Спасибо что выбрали нас.

# и нажмите кнопку Вход.

| Stallanto CRM ×           |                                         |
|---------------------------|-----------------------------------------|
| ← → C f test.tallanto.com |                                         |
| TALLANTO                  |                                         |
|                           |                                         |
|                           | Пожалуйста, введите Ваш логин и пароль. |
|                           | Логин: dofmat@gmail.com                 |
|                           | Пароль: ••••••                          |
|                           | Язык: Русский - Russian                 |
|                           | Вход                                    |
|                           | <del>≫ <u>Забыли пароль?</u></del>      |

## Поздравляем!

Вы зашли в персональную систему Tallanto Prof.

| <b>&gt;</b>          | 2 2 5+512      | 1+512   | a 🖂 💥                | 2                               |                            | Добро пожаловать, <u>Арнольд Иванов (</u> | выход] Ссылки для мар | кетинговых кампаний |
|----------------------|----------------|---------|----------------------|---------------------------------|----------------------------|-------------------------------------------|-----------------------|---------------------|
| DELANIO              |                |         |                      |                                 |                            | Кар                                       | ra 🗸 👂                | Поиск               |
| Учебный процесс      | Контакты Связь | Касса   | Онлайн-тренин        | Бонусная программа              | Дополнительные функции     | И                                         |                       |                     |
| Последние просмотры: | нет            |         |                      |                                 |                            |                                           |                       |                     |
|                      |                |         |                      |                                 |                            |                                           | Дc                    | бавление разделов   |
| Мои ученики          |                |         |                      |                                 | ∠ 02 X                     | Лента событий                             |                       | 00X                 |
|                      |                |         |                      |                                 | (0 - 0 из 0) 🚺 🕅           | ∀ Арнольд Иванов                          | Опубликовать          |                     |
| ФИО 🔶                | Долж           | ность 😄 | Тел. (раб            | .) 😄 Дата создания 🖕            | Ответственный(ая)<br>⇔     |                                           |                       | 0 - 0 из 0)         |
| Нет данных           |                |         |                      |                                 |                            | Нет данных                                |                       |                     |
| Дни рождения         |                |         |                      |                                 |                            |                                           |                       |                     |
|                      |                |         |                      |                                 | (0 - 0 из 0)               |                                           |                       |                     |
| ФИО ≑                | Должность      | E-mail  | Тел. (раб.) ∦<br>⇔ с | ата Ответственны<br>оздания 😄 🔤 | ый(ая) День<br>рождения ⊜  |                                           |                       |                     |
| Нет данных           |                |         |                      |                                 |                            |                                           |                       |                     |
|                      |                |         |                      |                                 |                            |                                           |                       |                     |
|                      |                |         |                      |                                 |                            |                                           | Ē                     | Печать 🕇 Наверх     |
|                      |                |         |                      | Время от                        | вета сервера: 0.49 секунд. |                                           |                       |                     |

© 2012 Tallanto CRM. Ver. 1.1.9

Далее смотрите инструкцию «Начало работы в системе Tallanto Prof».